# How-to go into On-Duty From the HOS Graph (Text Version)

## How-to go On-Duty From the HOS Graph (Text Version)

## Step-by-step guide

- 1. From the Graph tab in the HOS application, touch the "Add" button.
  - a. If prompted, enter your location into the location field.
- 2. Touch "On-Duty" from the list of available duty statuses on the "Select Duty Status" screen.
- 3. Enter your BOL, Co-driver (if applicable) and Trailer(s) into the provided fields and touch "Submit."
- 4. Answer "Is this the beginning of your shift?" with either "Yes" or "No" and follow the prompts.
- 5. Select from the list of remarks on the "Select Remark" page or choose "Other" to add a custom remark.
- 6. Follow the prompts and touch "Submit."

You are now back at the HOS Graph tab and your status is now "On-Duty".

### **Related articles**

- How does the unit warn for Personal Use limits?
- How-to send HOS ELD logs to Enforcement Officer for Roadside Audit
- Why do I see events from other trucks on my log for today?
- Who can Certify an HOS log?
- What is Required to Trigger an Auto-Arrival (Workflow)?

#### Back to The Top

Home